## 如何参加测验

1) 请访问下面的 URL 并使用提供的用户名和密码登录。

https://nihongo-web.jp/moodle/course/view.php?id=14

| The Cognitive Diagn | ostic Japanese Listening<br>Test |
|---------------------|----------------------------------|
|                     | 请填您的用户名                          |
| ユーザ名                | あなたのユーザ名またはパスワードを<br>忘れましたか?     |
| パスワード               | あなたのブラウザのクッキーを有効に                |
| □ ユーザ名を記憶する         | 请填写您的密码                          |
| ログイン                |                                  |
|                     | -                                |

2) 请点击"日语听力理解认知诊断测试[B1] ver.5"。

| 日本語聴解認知診断テスト[B           | 31] ver.5                        |
|--------------------------|----------------------------------|
| ✓ 日本語聴解認知診断テスト[B1] ver.5 | 点击蓝色文字(日语听力认知诊<br>断测验[B1] ver.5) |

3)请点击测验。

| 日本語聴解認知診断テスト[B1] ver.5 |       |  |
|------------------------|-------|--|
| 日本語聴解認知診断テスト[B1] ver.5 |       |  |
| 問題を受験する                | 请点击测验 |  |
|                        |       |  |

4)请选择您的语言。然后请点击下一页。

| E | 日本語聴解認知診断テスト[B1] ver.5 |                  |            |                            |          |                 |
|---|------------------------|------------------|------------|----------------------------|----------|-----------------|
|   | 言語を選んで                 | でください。           |            |                            | 请逆       | <u></u><br>上择语言 |
|   | Bahasa<br>Indonesia    | Bahasa<br>Melayu | English    | Español -<br>Internacional | Français |                 |
|   | Italiano               | Thai             | Vietnamese | Mongolian                  | Русский  |                 |
|   | 한국어                    | 正體中文             | 日本語        | 简体中文                       |          |                 |
|   |                        |                  |            |                            |          |                 |
|   |                        |                  |            |                            | 请点击      | 下一页             |

5)请先回答几个问题,然后再进行测验。

\*如果您在测验过程中退出并再次登录,您退出时的答案将被保存,您可以从下一个问题重新 开始。

\*如果您不明白某个问题,您可以不回答并继续下一个问题。

| 辛苦了,测验到此结束。 |            |
|-------------|------------|
| 非常感谢您。      |            |
|             | 请点击结束 结束试答 |

6)测验完成后,请退出。

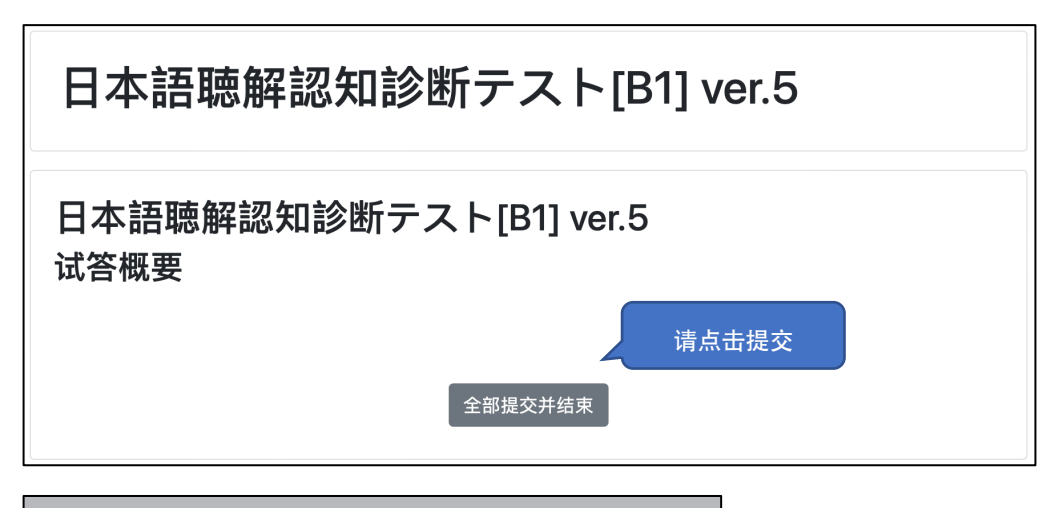

| 确认                  | ×                                       |
|---------------------|-----------------------------------------|
| 一旦提交,您将不能再更3<br>答案。 | <mark>次此次试答的</mark><br><sub>请点击提交</sub> |
| 全部提交并结束             | 取消                                      |

7)请点击查看诊断结果。

|                       |                          |                  | 1       |
|-----------------------|--------------------------|------------------|---------|
| 開始日時                  | 2023年 12月 25日(月曜日) 16:25 |                  |         |
| 状態                    | 終了                       |                  |         |
| 完了日時                  | 2023年 12月 25日(月曜日) 16:32 |                  |         |
| 所要時間                  | 6分28秒                    |                  |         |
| 評点                    | 10.00 / 29.00 (34%)      | 请点击查看诊断结果        |         |
| フィードバック               | 診断結果                     |                  |         |
| デパートでア                | ナウンスが流れています              | 。サイン会は何時に始まりますか。 |         |
|                       | ▶ • ●                    | -0.49            |         |
| ○ 1.10時               |                          |                  |         |
| ○ 2.1時                |                          | 您可以看到所           | 有问题的结果。 |
| ○ 3.2時                |                          | 你也可以             | 再听一遍。   |
| ₀ 4.5時 <mark>×</mark> |                          |                  |         |
|                       |                          |                  |         |
|                       |                          |                  |         |
|                       |                          |                  |         |
| 正解:                   |                          |                  |         |
| 正解:<br>1時             |                          |                  |         |

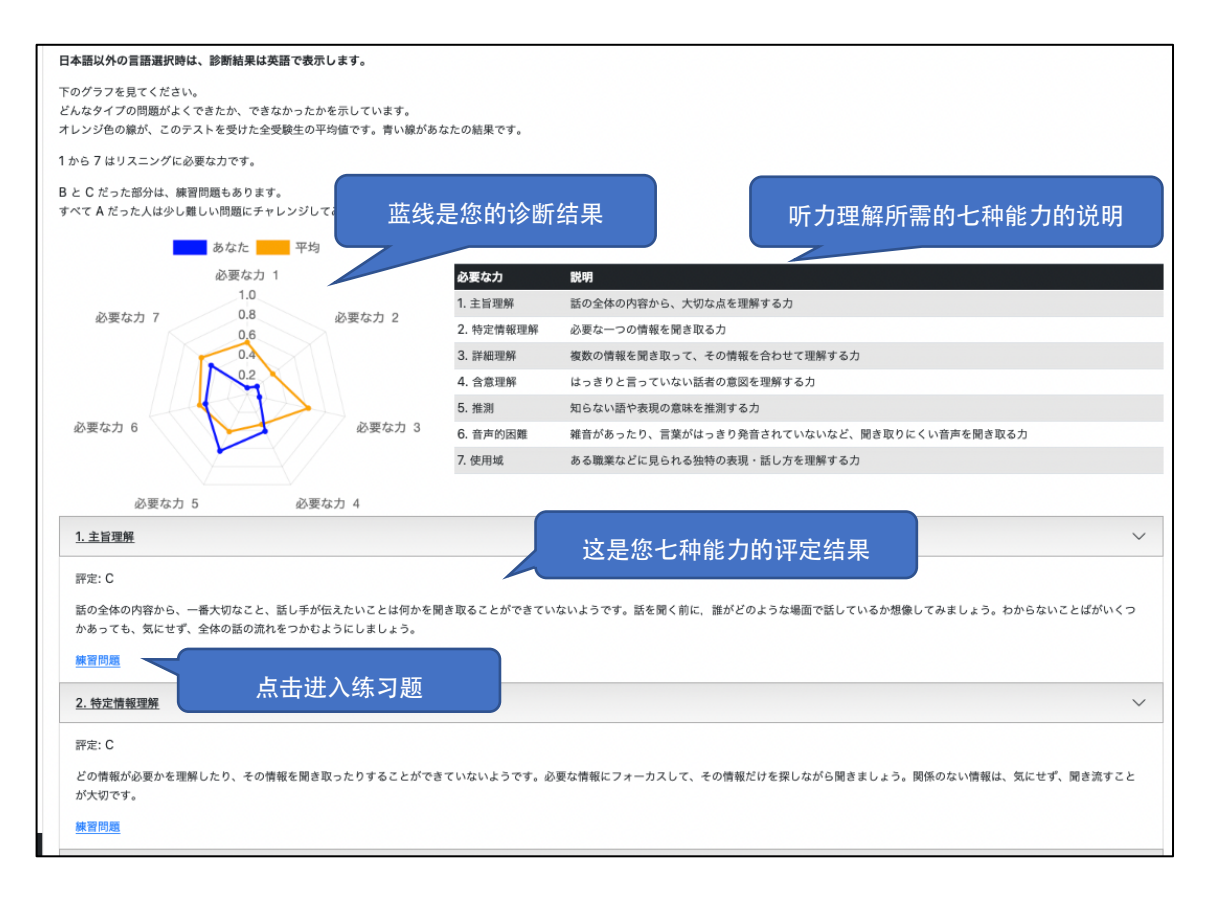

2024.7.5 版